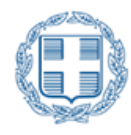

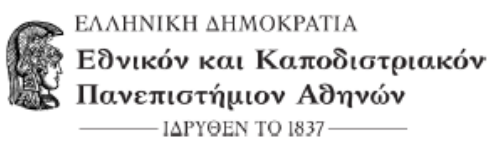

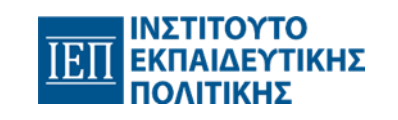

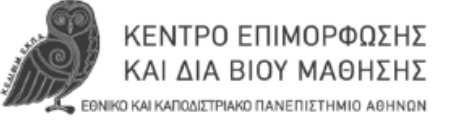

# Οδηγίες Δημιουργίας Λογαριασμού και Αίτησης Εγγραφής στην πλατφόρμα Κυβέλη

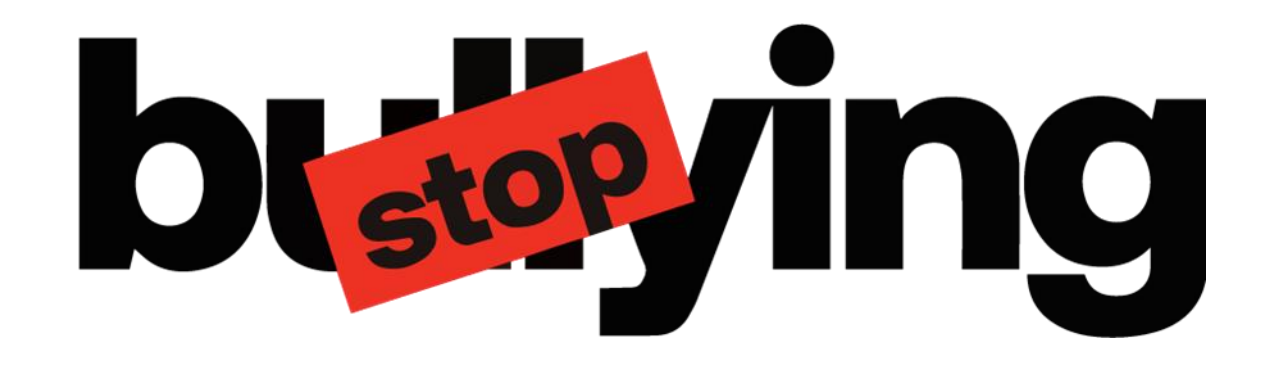

Επιμορφωτικό Πρόγραμμα

# Πρόληψη και αντιμετώπιση περιστατικών Ενδοσχολικής Βίας και Εκφοβισμού

Στοχεύει στην επιμόρφωση των υπεύθυνων αποδεκτών αναφορών στη σχολική μονάδα

Πραγματοποιείται στο πλαίσιο της συνεργασίας ΙΕΠ – ΕΚΠΑ

Το έργο πραγματοποιείται στο πλαίσιο της εθνικής στρατηγικής για την καταπολέμηση της ενδοσχολικής βίας και εκφοβισμού και χρηματοδοτείται από το Ινστιτούτο Εκπαιδευτικής Πολιτικής (ΙΕΠ).

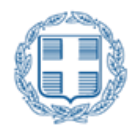

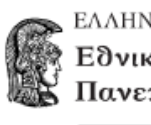

ΕΛΛΗΝΙΚΗ ΔΗΜΟΚΡΑΤΙΑ νικόν και Καποδιστριακόν Ιανεπιστήμιον Αθηνών ΙΔΡΥΘΕΝ ΤΟ 1837 -

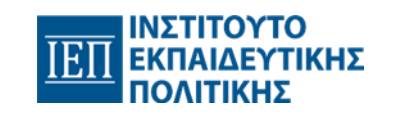

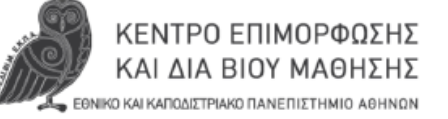

## Δημιουργία Λογαριασμού 1/2

Για τη **δημιουργία λογαριασμού** και την **αίτηση εγγραφής** σας στην πλατφόρμα επιμόρφωσης έχετε λάβει στην ηλεκτρονική σας διεύθυνση ένα αυτοματοποιημένο μήνυμα με θέμα:

# «ΚΕΔΙΒΙΜ ΕΚΠΑ - Πρόσκληση εγγραφής σε εκπαιδευτικό πρόγραμμα»

#### Γεια σας

Έχετε προσκληθεί να εγγραφείτε στο Επιμορφωτικό Πρόγραμμα: "Πρόληψη και αντιμετώπιση περιστατικών Ενδοσχολικής Βίας και Εκφοβισμού".

Για να συνδεθείτε στην πλατφόρμα και να υποβάλετε την αίτησή σας πατήστε εδώ.

Το μήνυμα περιέχει έναν σύνδεσμο πατώντας στον οποίο ανοίγει η αρχική οθόνη της Κυβέλης όπου και επιλέγετε Δημιουργία Λογαριασμού.

Το έργο πραγματοποιείται στο πλαίσιο της εθνικής στρατηγικής για την καταπολέμηση της ενδοσχολικής βίας και εκφοβισμού και χρηματοδοτείται από το Ινστιτούτο Εκπαιδευτικής Πολιτικής (ΙΕΠ).

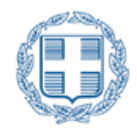

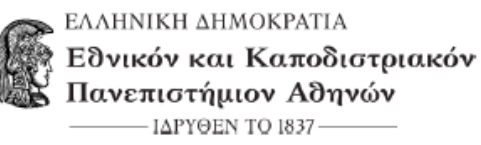

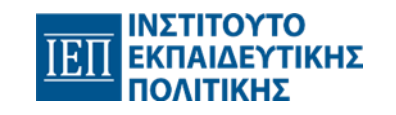

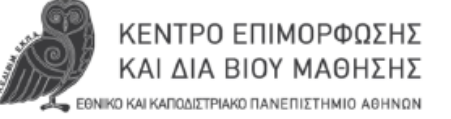

#### Δημιουργία Λογαριασμού 2/2

1. Μετά την αποδοχή των συναινέσεων θα εμφανιστεί η παρακάτω οθόνη όπου στο κενό πλαίσιο «email» θα **καταχωρήσετε το email στο** οποίο σας στάλθηκε η πρόσκληση εγγραφής, θα επιλέξετε «Δεν είμαι ρομπότ» και θα πατήσετε «Αποστολή email επιβεβαίωσης».

| NUROCINARIO(LI SA BA DOL RARIO).<br>Dual da Konduzioni Daeneri (an Alto) | Kalasiyintara saya<br>Badada<br>Taya Olarayana anabasa Kalasi Kalasi<br>Kitangau Tayalapalang kalasi<br>Kitangau Tayalapalang kalasi<br>Kitangau |  |
|--------------------------------------------------------------------------|----------------------------------------------------------------------------------------------------|--|
| r i muna                                                                 | plantys termina a soparajas ja tri tri namona su cielianc                                                                                        |  |
|                                                                          | biologi, dovršeganskoj prvi<br>Inversanis foreganskoj meter<br>Inversanis foreganskoj meter                                                      |  |
|                                                                          | G () Yı 👔                                                                                                    |  |
|                                                                          | lagunaapia lagunaapia jalan menti                                                                                                    |  |
|                                                                          | xxxet                                                                                                    |  |
|                                                                          |                                                                                                    |  |

2. Θα λάβετε στο e-mail που καταχωρήσατε ένα μήνυμα επιβεβαίωσης (ελέγξτε και την ανεπιθύμητη αλληλογραφία –spam-). Στο μήνυμα αυτό, πατήστε τον σύνδεσμο για την ολοκλήρωση **Δημιουργίας λογαριασμού**. Ο σύνδεσμος για λόγους ασφαλείας παραμένει ενεργός για συγκεκριμένο χρονικό διάστημα (60 λεπτά). Σε περίπτωση που παρέλθει το χρονικό διάστημα, θα χρειαστεί να κάνετε τη διαδικασία από την αρχή.

ΠΡΟΣΟΧΗ: Η δημιουργία του λογαριασμού θα πρέπει να γίνει αποκλειστικά με το email στο οποίο σας στάλθηκε η πρόσκληση εγγραφής.

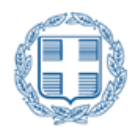

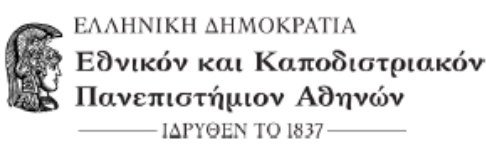

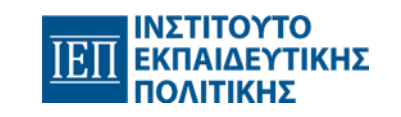

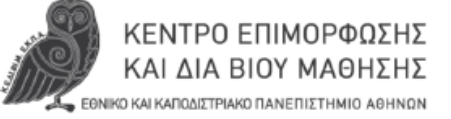

### Ολοκλήρωση Δημιουργίας Λογαριασμού

- 1. Επιστρέψτε στο παράθυρο της εγγραφής για να ολοκληρώσετε τη δημιουργία του λογαριασμού σας.
- 2. Στο παράθυρο εγγραφής:
- α) Εισάγετε τον «Κωδικό Πρόσβασης» που επιθυμείτε να έχετε στον λογαριασμό σας στην πλατφόρμα
- β) Επαναλάβετε τον «Κωδικό Πρόσβασης» για επιβεβαίωση
- γ) Επιλέξτε «Δεν είμαι ρομπότ»
- δ) Πατήστε «Δημιουργία λογαριασμού»
- Η δημιουργία του λογαριασμού σας έχει ολοκληρωθεί.
- ΠΡΟΣΟΧΗ: Διαφυλάξτε τον κωδικό πρόσβασης καθώς απαιτείται για τη σύνδεση στην πλατφόρμα και την παρακολούθηση του προγράμματος

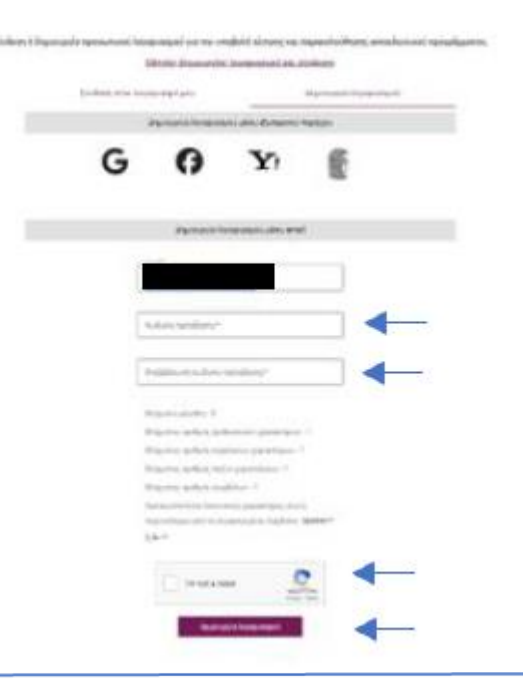

Το έργο πραγματοποιείται στο πλαίσιο της εθνικής στρατηγικής για την καταπολέμηση της ενδοσχολικής βίας και εκφοβισμού και χρηματοδοτείται από το Ινστιτούτο Εκπαιδευτικής Πολιτικής (ΙΕΠ).

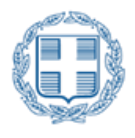

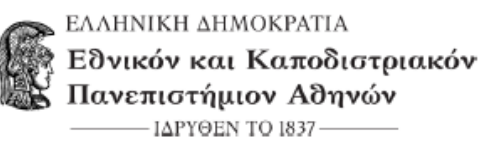

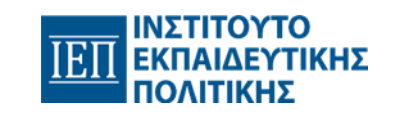

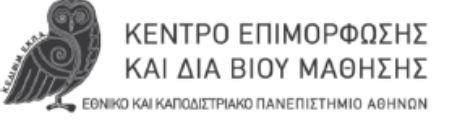

#### Αίτηση Εγγραφής 1/3

Αφού ολοκληρώσετε επιτυχώς τη δημιουργία λογαριασμού θα ανοίξει μια νέα οθόνη ώστε να κάνετε την αίτηση εγγραφής.

1. Στο βήμα «**1. Επιλογή προγράμματος**» θα εμφανιστεί ο τίτλος του εκπαιδευτικού προγράμματος και κάποιες πληροφορίες για το πρόγραμμα. Πατήστε «**Επόμενο**».

| APXIKH                                                              | Αρχική 🕻 Αιτήσεις εγγραφής 🕻 Νέα αίτηση σε πρόγρα           | hha                                                            |                                                     |                     |                               |  |
|---------------------------------------------------------------------|-------------------------------------------------------------|----------------------------------------------------------------|-----------------------------------------------------|---------------------|-------------------------------|--|
| ΕΚΠΑΙΔΕΥΤΙΚΑ ΠΡΟΓΡΑΜΜΑΤΑ ^<br>Σε εξέλιξη                            | Νέα αίτηση σε πρόγραμμα                                     |                                                                |                                                     |                     |                               |  |
| Ολοκληρωμένα                                                        | 0                                                           | 2                                                              |                                                     | 8                   | 0                             |  |
| ΑΙΤΗΣΕΙΣ ΕΓΓΡΑΦΗΣ ^<br>Οι αιτήσεις μου                              | Επιλογή προγράμματος                                        | Προαπαιτούμενα προγράμματος                                    | Проо                                                | ιωπικά στοιχεία     | Υποβολή Αίτησης               |  |
| Νέα αίτηση σε πρόγραμμα                                             | Provide Second Second                                       | Αναζήτηση νέου προγράμματος που δέχ                            | εται αιτήσεις από την κεντρική ιστοσελίδα του ΚΕΔΙέ | вім 🕑               |                               |  |
| <ul> <li>ΕΚΔΟΣΗ ΠΙΣΤΟΠΟΙΗΤΙΚΩΝ</li> <li>Οι αιτήσεις μου</li> </ul>  | Πρόληψη και Αντιμετώπιση Περιστατικών Ενδοσ                 | (ολικής Βίας και Εκφοβισμού - 2ος Κύκλος Σπουδών               |                                                     |                     |                               |  |
| νεα αιτήση εκοσσης πιστοποιητικών<br>Αρχείο αιτήσεων πιστοποιητικών | 💷 Πρόληψη και Αντιμετώπιση Περιστατικών Ένδο                | σχολικής Βίας και Εκφοβισμού - 2ος Κύκλος Σπουδών <sup>2</sup> |                                                     | Διάστημα υλοποίησης | από 28/01/2025 έως 31/03/2025 |  |
| Πολιτικές Κ.Ε.ΔΙ.ΒΙ.Μ. Ε.Κ.Π.Α ^                                    | Ακαδημαϊκός Υπεύθυνος                                       | Κωνσταντίνα Τσώλη                                              | Διάρκεια                                            | 9 Εβδομάδες         |                               |  |
| Προστασία προσωπικών δεδομένων                                      | Επιστημονικός Υπεύθυνος                                     | Κωνσταντίνα Τσώλη                                              | Χρόνος ενασχόλησης                                  | 14 ώρες             |                               |  |
| Ασφάλεια πληροφοριών ISO 27001:2013                                 | Μέθοδος                                                     | Σύγχρονη και Ασύγχρονη Εξ αποστάσεως                           | Ωρες διδασκαλίας <sup>1</sup>                       | 7 ώρες              |                               |  |
| Formal data manallandar                                             | Γλώσσα                                                      | Ελληνικά                                                       |                                                     |                     |                               |  |
| Ποιότητα ISO 9001                                                   | <sup>1</sup> Αφορά διά ζώσης ή σύγχρονη εξ αποστάσεως διδαι | σκαλία                                                         |                                                     |                     |                               |  |
| Ποιότητα ISO 9001                                                   |                                                             |                                                                |                                                     |                     |                               |  |
| Ποιότητα ISO 9001                                                   | <sup>2</sup> Αντιστοιχεί στο Τμήμα που έχετε ενταχθεί.      |                                                                |                                                     |                     |                               |  |

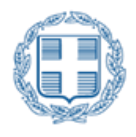

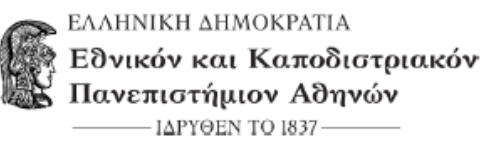

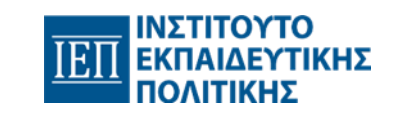

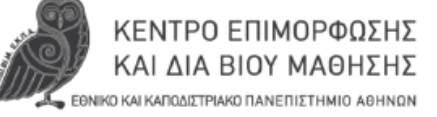

## Αίτηση Εγγραφής 2/3

2. Στο βήμα «2. Προαπαιτούμενα προγράμματος» επιλέγετε τα υποχρεωτικά πεδία που είναι σημειωμένα με κόκκινο αστερίσκο και πατάτε

| 👚 АРХІКН                                                                                            | Αρχική 🗲 Αιτήσεις εγγραφής 🗲 Νέα αίτηση σε πρόγραμμα                                                                                                    |                    |                                         |
|----------------------------------------------------------------------------------------------------|----------------------------------------------------------------------------------------------------|--------------------|-----------------------------------------|
| ΕΚΠΑΙΔΕΥΤΙΚΑ ΠΡΟΓΡΑΜΜΑΤΑ ^<br>Σε εξέλιξη<br>Ολοκληρωμένα                                            | Νέα αίτηση σε πρόγραμμα                                                                                                    |                    |                                         |
|                                                                                                    | 0 0                                                                                                    | 3                  | • • • • • • • • • • • • • • • • • • • • |
| ΑΙΤΗΣΕΙΣ ΕΓΓΡΑΦΗΣ ^ Οι αιτήσεις μου                                                                 | Επιλογή προγράμματος Προαπαιτούμενα προγράμματος                                                                                                    | Προσωπικά στοιχεία | Υποβολή Αίτησης                         |
| Νέα αίτηση σε πρόγραμμα                                                                             |                                                                                                    |                    |                                         |
| ΕΚΔΟΣΗ ΠΙΣΤΟΠΟΙΗΤΙΚΩΝ ^                                                                             | Ορωσιο στοχος του τφογραμματος<br>Το πρόγραμμα απευθύνεται στους Υπεύθυνους Αποδέκτες Αναφορών στις Σχολικές Μονάδες.                                                                                                    |                    |                                         |
| Νέα αίτηση έκδοσης πιστοποιητικού<br>Αρχείο αιτήσεων πιστοποιητικών                                 | Προαπαιτούμενα για την παρακολούθηση του προγράμματος<br>• Βασικές γνώσεις χειρισμού Η/Υ, πρόσβαση στο διαδίκτυο και σε e-mail<br>• Αναθεσιμότητα Η/Υ με γρώτερη και μικρόσβαση για το αίρχορομη εξ αποστάσεως διδρακολία |                    |                                         |
| Πολιτικές Κ.Ε.ΔΙ.ΒΙ.Μ. Ε.Κ.Π.Α ^ Προστασία προσωπικών δεδομένων Ασφάλεια πληροφοριών ISO 27001:2013 | 🗹 Ανήκω στην ομάδα στόχο και πληρώ τα προαπαιτούμενα του προγράμματος.*                                                                                                    |                    |                                         |
| Γενικοί όροι συναλλαγών<br>Ποιότητα ISO 9001                                                        | < Προηγούμενο Ακύρωση Αίτησης Καθαρισμός                                                                                                    |                    | > Επόμενο                               |
| Εγχειρίδια χρήσης ^                                                                                 |                                                                                                    |                    |                                         |
| Αιτησή εγγραφης                                                                                     |                                                                                                    |                    |                                         |

Στο βήμα «3. Προσωπικά στοιχεία» εισάγετε τα προσωπικά σας στοιχεία που είναι σημειωμένα με κόκκινο αστερίσκο και πατάτε «Επόμενο».
 Το όνομα και επώνυμο θα πρέπει να καταχωρηθούν όπως εμφανίζονται στην ταυτότητά σας.
 Ιδιαίτερη προσοχή στην καταχώρηση του ονόματος πατρός, το οποίο καταχωρείται <u>στη Γενική π.χ. του Γεωργίου</u>.

Σε περίπτωση που θέλετε να κάνετε κάποια διόρθωση, επιλέγοντας «Προηγούμενο» θα μεταβείτε στο προηγούμενο βήμα της αίτησης.

Το έργο πραγματοποιείται στο πλαίσιο της εθνικής στρατηγικής για την καταπολέμηση της ενδοσχολικής βίας και εκφοβισμού και χρηματοδοτείται από το Ινστιτούτο Εκπαιδευτικής Πολιτικής (ΙΕΠ).

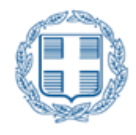

ΕΛΛΗΝΙΚΗ ΔΗΜΟΚΡΑΤΙΑ
 Εδνικόν και Καποδιστριακόν
 Πανεπιστήμιον Αδηνών
 ΠΔΡΥΘΕΝ ΤΟ 1837

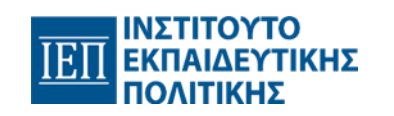

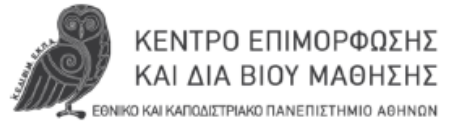

### Αίτηση Εγγραφής 3/3

4. Στο βήμα «**4. Υποβολή αίτησης**» ελέγξτε ότι τα στοιχεία που έχετε καταχωρήσει είναι σωστά , επιλέξτε «**Τα στοιχεία που έχω δηλώσει είναι** ακριβή και αληθή» και πατήστε «Υποβολή αίτησης».

Σε περίπτωση που θέλετε να κάνετε κάποια διόρθωση, επιλέγοντας «Προηγούμενο» θα μεταβείτε στο προηγούμενο βήμα της αίτησης.

| 0                                                                                                    |                                 |                            |                                                                                                    | 0<br>1/10/10/10/10/10 | 0                                                      |
|----------------------------------------------------------------------------------------------------|---------------------------------|----------------------------|----------------------------------------------------------------------------------------------------|-----------------------|--------------------------------------------------------|
| to cognitive reaging and the stations                                                                                                    |                                 |                            |                                                                                                    |                       |                                                        |
| Shape to reach be made to be the test of the second second s                                                                                                    |                                 |                            |                                                                                                    |                       | 100 pt - 100 pt - 101 (101 pt - 101 (101 pt - 101 (101 |
| angenerity frankriser,                                                                                                    | Bernarian and                   |                            | Antymes                                                                                                    | Triple-partice,       |                                                        |
| reproduktion in the second second second second second second second second second second second second second                                                                                                    | Nummer last schy                |                            | And the second data to the second data to the secon | T data                |                                                        |
| lation (                                                                                                    | Degrees on Adapted Later Sense. |                            | Types Influenced inc.                                                                                                    | Norm.                 |                                                        |
|                                                                                                    | All speech                      |                            |                                                                                                    |                       |                                                        |
| to my split migrae sign response space a sergitarea.                                                                                                    |                                 |                            |                                                                                                    |                       |                                                        |
| the standard property of a photos or indicating proceed                                                                                                    |                                 |                            |                                                                                                    |                       |                                                        |
|                                                                                                    |                                 |                            |                                                                                                    |                       |                                                        |
|                                                                                                    |                                 |                            | the second to                                                                                                    |                       |                                                        |
|                                                                                                    |                                 |                            | and the second second sec                                                                                                    |                       |                                                        |
|                                                                                                    |                                 |                            | -                                                                                                    |                       |                                                        |
| h lines lines                                                                                                    |                                 |                            | sim marks                                                                                                    |                       |                                                        |
|                                                                                                    |                                 |                            | Provide Contract of Contract of Contract o |                       |                                                        |
|                                                                                                    |                                 |                            | Linear state and a                                                                                                    |                       |                                                        |
| man of the langer is achieved                                                                                                    |                                 |                            | Note college as                                                                                                    |                       |                                                        |
|                                                                                                    |                                 |                            |                                                                                                    |                       |                                                        |
|                                                                                                    |                                 |                            |                                                                                                    |                       |                                                        |
| name and the second second second second second second second second second second second second second second                                                                                                    |                                 | there wanted a school of a |                                                                                                    |                       | 7                                                      |
|                                                                                                    |                                 |                            |                                                                                                    |                       |                                                        |
|                                                                                                    |                                 | with any                   |                                                                                                    |                       |                                                        |
| fine and place for any many highly synthesis and should be added by the state of the state of th |                                 |                            |                                                                                                    |                       |                                                        |
|                                                                                                    |                                 |                            |                                                                                                    |                       |                                                        |
|                                                                                                    |                                 |                            |                                                                                                    |                       |                                                        |
|                                                                                                    |                                 |                            |                                                                                                    |                       | 4                                                      |
|                                                                                                    |                                 |                            |                                                                                                    |                       |                                                        |
|                                                                                                    |                                 |                            |                                                                                                    |                       |                                                        |
| يعد (فرائد وتام العالية بالوجا المصود مصلحا المعاوية                                                                                                    |                                 |                            |                                                                                                    |                       |                                                        |
|                                                                                                    |                                 |                            |                                                                                                    |                       |                                                        |
|                                                                                                    |                                 |                            |                                                                                                    |                       |                                                        |
|                                                                                                    |                                 |                            |                                                                                                    |                       |                                                        |
|                                                                                                    |                                 |                            |                                                                                                    |                       | 4                                                      |
|                                                                                                    |                                 |                            |                                                                                                    |                       |                                                        |
|                                                                                                    |                                 |                            |                                                                                                    |                       |                                                        |

Αφού πατήσετε «Υποβολή αίτησης» θα εμφανιστεί μια οθόνη με το μήνυμα « Υποβάλατε επιτυχώς την αίτησή σας για το πρόγραμμα».

Το έργο πραγματοποιείται στο πλαίσιο της εθνικής στρατηγικής για την καταπολέμηση της ενδοσχολικής βίας και εκφοβισμού και χρηματοδοτείται από το Ινστιτούτο Εκπαιδευτικής Πολιτικής (ΙΕΠ).

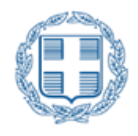

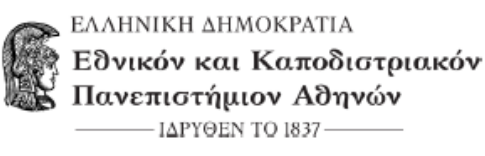

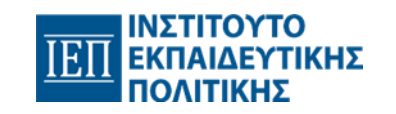

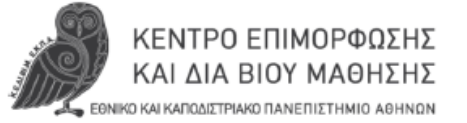

## Πληροφορίες Αίτησης

• Στο πεδίο «**Οι αιτήσεις μου»** εμφανίζονται πληροφορίες σχετικά με την κατάσταση της αίτησής σας.

| ΚΕΝΤΡΟ ΕΠΙΜΟΡΦΙΩΣΗΕ ΚΑΙ ΜΑ ΒΙΟΥ ΜΑΘΙ<br>Εθνικό και Καποδιοτριακό Πανιπτοτήμιο Α | 1996<br>Boysiy               |                                                                                |           |                    |                           |                      | # 🛛               |         |
|---------------------------------------------------------------------------------|------------------------------|--------------------------------------------------------------------------------|-----------|--------------------|---------------------------|----------------------|-------------------|---------|
| е макн                                                                          | Αρχική 🕈 Ακτήστις εγγραφής 1 | Οι ακτήστις μου                                                                |           |                    |                           |                      |                   |         |
| D ATHREE STRACHE                                                                | Οι αιτήσεις μου              |                                                                                |           |                    |                           |                      |                   |         |
| Ολ αιτήρεις μου<br>Νία αίτηση σε πρόγουμμα                                      |                              |                                                                                |           |                    |                           |                      |                   | elige o |
| B Rohmudç K.E.M.BI.M. EX.RA                                                     | Kotáotsen                    |                                                                                |           | • Emaleurusi       | πρέγραμμα Κωδυκός ΚΙΔΙΒΙΜ |                      |                   | ÷       |
| Appellana njegovalna je popularija<br>Appellana njegovala 150 27001 2013        |                              |                                                                                |           |                    | -                         |                      |                   |         |
| Realityna ISO 9001                                                              | Nucleosist elements :        | Dema-δουτικό πρόγραμμα :                                                       | Ninder; : | Austryalui (ras; i | Kenfernen :               | Υποβθλήθηκε στις -   | tyspillopet mox i |         |
| Ε τηχριφίζεια χρήσης · · · · · · · · · · · · · · · · · · ·                      | R0-2624585                   | Προληγίας και Αντομετοίστας Περιστοτοικίν Εκδοσησίων'ς Βίος και.<br>Βιφοβιομοί | łe:       | 2024-2025          | Προς έγκριση              | 11/12/24, 10:37 m.p. |                   |         |
| Ργχαφάδιο Εφαρμογής Εκτακδατόμευσα                                              | 1 Dinotes                    |                                                                                |           |                    |                           |                      | 100               | - 0     |

- Η αίτηση που έχετε υποβάλει είναι σε κατάσταση «Προς έγκριση».
- Η Γραμματεία του προγράμματος θα προχωρήσει στην Έγκριση της αίτησης, εφόσον δεν χρειαστούν διορθώσεις. Διαφορετικά, θα σας ζητήσει να κάνετε Διόρθωση στοιχείων.
- Η κατάσταση της αίτησης θα γίνει «Διόρθωση στοιχείων» και μετά τη διόρθωση των στοιχείων σας και την εκ νέου υποβολή της αίτησής σας, η κατάσταση θα ξαναγίνει «Προς Έγκριση».
- Η κατάσταση της αίτησης αλλάζει με βάση τις ενέργειες που πραγματοποιεί η Γραμματεία του προγράμματος.
- Σε κάθε αλλαγή κατάστασης ενημερώνεστε μέσω email και λαμβάνετε και σχετική ειδοποίηση εντός της πλατφόρμας.